## HOW to... Implement a pixel via DCM

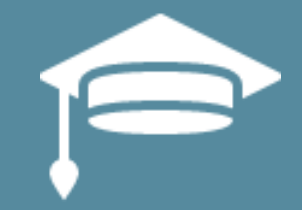

This document outlines the process for implementing a pixel via DCM. The instructions assume that you have already created your campaign and advertiser in the DCM platform.

If you need instructions on creating a pixel in the Roy Morgan Audiences dashboard, please see the document titled *How to set up a campaign and create a pixel*.

If you have questions about anything in this document, contact your Account Manager at Roy Morgan or email <u>audiences.support@roymorgan.com</u>.

For more information you may look at the <u>DCM Support Page</u>.

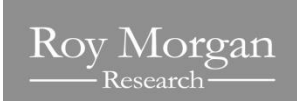

## 1. Open your Advertiser properties

| DoubleClick<br>Campaign Manager  | CAMPAIGNS ADVERTISERS ADMIN                                                                                                    |
|----------------------------------|----------------------------------------------------------------------------------------------------|
| Advertiser ID: 8040703 Status: A | Approved                                                                                                    |
| Properties Creitives Landing     | g pages Creative fields Floodlight configuration Floodlight activities Floodlight activity groups Audience Targeting templates |
| SAVE Discard changes             | Copy D Change log                                                                                                    |
| Identification                   |                                                                                                    |
| Advertiser name<br>required      | Sportschamp                                                                                                    |
| Status                           | Approved -                                                                                                    |
| Default email address            | ben.murray@interplaymedia.com.au                                                                                               |
| Advertiser group ?               | Sports Betting                                                                                                    |
| Subaccount                       | Interplay                                                                                                    |
| SSL compliance                   | Required 😰                                                                                                    |
|                                  | Require SSL compliance on placements and Floodlight activities, and export only<br>secure tags.                                |
|                                  |                                                                                                    |

## 2. Drop down the **Event tags** section

| Sportschamp     Advertiser ID: 8649703: Status: Approved                                                                                                    |
|----------------------------------------------------------------------------------------------------|
| Paperter Creatives Landing pages Creative fails Floodlytat configuration Floodlytat configuration Floodlytat configuration Floodlytat configuration Floodlytat configuration |
| SAVE Discard changes Copy S Change log                                                                                                    |
| Landing page URL suffix                                                                                                    |
| Dynamic targeting keys                                                                                                    |
| Event tags Take a tour     Impression event tags                                                                                                    |
| View 🝸 Applied tags Advertiser tags                                                                                                    |
| Name Source (* Erubled 1) Tag type SSL                                                                                                    |
| No impression event tags are automatically applied to your campaigns. Change your settings in the advertiser tags view                                                       |
|                                                                                                    |
| Click event tags                                                                                                    |
| View 🝸 Applied tag Advertiser tags                                                                                                    |
| Applied tog Name Source () Enabled ()                                                                                                    |
| (None)                                                                                                    |
|                                                                                                    |

3. Under the *Impression Event Tags* section, click *New Impression Event Tag.* 

| ? Enabled     | d ? Tag type         | e SSL                                                                                                    |                                                                                                    |
|---------------|----------------------|----------------------------------------------------------------------------------------------------|----------------------------------------------------------------------------------------------------|
| matically Yes | Script               | Compliant                                                                                                    |                                                                                                    |
| N             | Enable matically Yes | Image: Provide the second second se | Image: Complexity of the second second se |

- 4. The below box will appear. Complete the details as follows and hit Save.
  - Remove for ad exchange = off
  - Enabled = Yes
  - Tag type = script
  - Paste the Impression Pixel you created in the Roy Morgan dashboard into Tag URL box. This brings up key strings.
  - SSL = compliant
  - Site filter = Leave as is

| Remove for Ad<br>Exchange ?<br>Enabled ?<br>Tag type ?<br>required<br>Script                                                                    |                                                                   |
|----------------------------------------------------------------------------------------------------|-------------------------------------------------------------------|
| Enabled [?] Yes  Tag type [?] required Script                                                                                                   |                                                                   |
| Tag type 🝸 Script 🗸                                                                                                    |                                                                   |
|                                                                                                    |                                                                   |
| Tag URL Tag VRL Market Instruction States v2/Tress.php?<br>required = Sw2jyqx8jw6ca=20001747&a=287oj5kt&cr=AFLE0001&pl=TRACK00002&<br>= FBET001 | )/stats_v2/Tress.php?<br>17&a=287oj5kt&cr=AFLE0001&pl=TRACK00002& |
| Limit is 500 characters. Current: 118.                                                                                                    | it: 118.                                                          |
| Delimiter Key Value                                                                                                    | lue                                                               |
| ? u = 5wzjyqx8jv Custom string - ×                                                                                                    |                                                                   |
|                                                                                                    | iwzjyqx8jv Custom string 👻 🗙                                      |

5. Repeat these steps for the *Click event tags* section. The only differing field is Escaping = this refers to whether you have multiple tracking pixels on your website or campaign. Select either One level or One or more.

| Vere 10     Acceled tags     Acceled tags     Acceled tags     Acceled tags     Acceled tags     Name       Vere 10     Acceled tags     Acceled tags     Acceled tags     Impression event tags     Name                                            |          |    |  |
|----------------------------------------------------------------------------------------------------|----------|----|--|
| Your new event tag will go live as soon as you save it.           Impression event tags         Properties         Name<br>Refuel         Refuel           View (1)         Addrettser tags         Remove for Ad<br>Exchange (2)         Impression |          |    |  |
| Properties         Name<br>regime         PAA-ClickTrackel           Impression event tags         Advectser tags         Remove for Ad<br>Exchange (r)         Impression event tags                                                                |          |    |  |
| View (r) Applied tage Advertiser tags Remove for Ad Exchange (r)                                                                                                    |          |    |  |
|                                                                                                    |          |    |  |
| New Impression event tag Doine Enabled (*) Yes •                                                                                                    |          |    |  |
| turne Apptication 11 Tag URL 11 https://pixel.roymorgan.com/stats.y2/Tres.php?<br>recurred                                                                                                    | CK000028 |    |  |
| market riscon (Innor)     Appry accounts     Unit is 500 characters. Current: 121.     Desimiler Kay     Value                                                                                                    |          | đ. |  |
| Click event tags ? u = 5wzjyqx8jv Custom string                                                                                                    | •        | ×  |  |
| View 19 Applied tag Advertiser tags Ca = 20001747 Custom string                                                                                                    | •        | ×  |  |
| 8 × o = 207alElt Durtom string                                                                                                    | • 3      | ×  |  |

Hit save, your *Event tags* section should look like so:

| Advertiser ID: 8040703 Status: Approved                     |                                                              |                | Advertiser saved. <u>Dismiss</u> |
|-------------------------------------------------------------|--------------------------------------------------------------|----------------|----------------------------------|
|                                                             |                                                              |                |                                  |
| Properties Creatives Landing pages Creative fields Floodlig | t configuration Floodlight activities Floodlight activity gr | roups Audience | 1argeting templates              |
| SAVE Discard changes Copy S Change I                        | log                                                          |                |                                  |
| Dynamic targeting keys                                      |                                                              |                |                                  |
|                                                             |                                                              |                |                                  |
| Event tags Take a tour!                                     |                                                              |                |                                  |
| Impression event tags                                       |                                                              |                |                                  |
| View 🝸 Applied tags Advertiser tags                         | 1                                                            |                |                                  |
| New impression event tag Delete                             |                                                              |                |                                  |
| Name                                                        | Application ? Enabled ?                                      | Tag type       | SSL                              |
| RM-PixelTracker 2103721                                     | Apply automatically Yes                                      | Script         | Compliant                        |
|                                                             |                                                              |                |                                  |
| Click event tags                                            |                                                              |                |                                  |
| View 🤺 Applied tag Advertiser tags                          | 1                                                            |                |                                  |
| New click event tag Delete                                  |                                                              |                |                                  |
| Name                                                        | Source ? Enabled ?                                           |                |                                  |
| RM-ClickTracker 2096171                                     | Advertiser Yes                                               |                |                                  |
|                                                             |                                                              |                |                                  |

6. Select *CAMPAIGNS* at the very top of your dashboard and select the Campaign relative to the tracking pixels

| O Do Ca | ubleClick<br>mpaign Manager                              | ertisers ad | MIN                                   |                  |              |            |            | Q | ? |
|---------|----------------------------------------------------------|-------------|---------------------------------------|------------------|--------------|------------|------------|---|---|
| NEW     | Status 👻                                                 |             |                                       |                  |              |            |            |   |   |
|         | All Selected (0)                                         |             |                                       |                  |              |            |            |   |   |
|         | Name +                                                   | Status      | Advertiser                            | Advertiser group | Start date 🔸 | End date 🔸 | Subaccount |   |   |
|         | Click Tracker Sportschamp 20279272                       | Active      | Sportschamp                           | Sports Betting   | 08/30/2017   | 09/30/2017 | Interplay  |   |   |
|         | Tradie of the Year - 2017 20101271                       | Active      | Home Timber & Hardware - Tradie of th | Home Builders    | 07/04/2017   | 08/16/2017 | Interplay  |   |   |
|         | Sportschamp GFA (Big Footy) 20065311                     | Active      | Sportschamp                           | Sports Betting   | 06/20/2017   | 07/04/2017 | Interplay  |   |   |
|         | Melbourne Festival Roy Morgan Test 20039687              | Active      | Zero Hanger                           |                  | 06/15/2017   | 07/15/2017 | Interplay  |   |   |
|         | Adidas - Outside90 Feb 2017 11019820                     | Active      | Adidas - 090 Feb 2017                 | sports           | 02/19/2017   | 03/19/2017 | Interplay  |   |   |
|         | Medibank - in-App Expandable 10898267                    | Active      | Medibank - Expandable                 |                  | 01/30/2017   | 04/30/2017 | Interplay  |   |   |
|         | Zero Tackle - House Campaigns 10847642                   | Active      | Zero Tackle                           |                  | 01/18/2017   | 02/18/2017 | Interplay  |   |   |
|         | Zero Hanger - House Campaign 10846031   Zero-Hanger-F    | Active      | Zero Hanger                           |                  | 01/17/2017   | 04/15/2017 | Interplay  |   |   |
|         | Tribal Football - House Campaign 10843636                | Active      | Tribal Football - House               |                  | 01/17/2017   | 02/17/2017 | Interplay  |   |   |
|         | Smiths Crisps - RMX 10742009                             | Active      | Smiths Crisps                         |                  | 12/20/2016   | 02/28/2017 | Interplay  |   |   |
|         | SkyBet UK interstitial Tribal Football 10604637          | Active      | SkyBet                                | Sports Betting   | 11/13/2016   | 12/13/2016 | Interplay  |   |   |
|         | Fat Tyre NZ 10474518                                     | Active      | Fat Tyre - NZ Tours                   | Tourism          | 10/13/2016   | 11/13/2016 | Interplay  |   |   |
|         | Roy Morgan - Filmstrip 300x600 10310611                  | Active      | Roy Morgan - Multi Link Test          |                  | 09/06/2016   | 10/06/2016 | Interplay  |   |   |
|         | Pharma Spot - Multi Link - Test Roy Morgan 10298956      | Active      | Test - Pharma Spot MREC Roy Morgan    |                  | 09/04/2016   | 10/04/2016 | Interplay  |   |   |
|         | MCG Test 10297189                                        | Active      | Test Ad (DCM) Site Request            | Automobile       | 09/04/2016   | 10/04/2016 | Interplay  |   |   |
|         | Ken Muston Automotive - Exp MREC 10297172                | Active      | Ken Muston - Auto Dealer              | Automobile       | 09/04/2016   | 10/04/2016 | Interplay  |   |   |
|         | AFL Grand Final Vareity Lunch 10228954                   | Active      | Vareity - AFL Lunch                   | Entertainment    | 08/15/2016   | 08/30/2016 | Interplay  |   |   |
|         | MBAV - Master Builders Association Victoria (320x50) 10  | Active      | MBAV (Master Builders Association VI  | Property         | 08/14/2016   | 08/31/2016 | Interplay  |   |   |
|         | Test 2 - Placement 10200027                              | Active      | Test Tracker 2                        |                  | 08/09/2016   | 09/09/2016 | Interplay  |   |   |
|         | Racenet - Net Betting Stack Will Hill Affiliate 10176023 | Active      | Racenet - Betting Stack               | Sports Betting   | 08/02/2016   | 09/02/2016 | Interplay  |   |   |
|         | Racenet - Net Betting Stack Palmerbet Affiliate 10175025 | Active      | Racenet - Betting Stack               | Sports Betting   | 08/02/2016   | 09/02/2016 | Interplay  |   |   |
|         | Racenet - Net Betting Stack Crownbet Affiliate 10174221  | Active      | Racenet - Betting Stack               | Sports Betting   | 08/02/2016   | 09/02/2016 | Interplay  |   |   |

7. Once you're in your campaign, Select *New*, then select *Tracking* at the bottom of the drop down list.

| 0               | DoubleClick CAMPAIGNS ADVERTISERS                                                                                | ADMI    | N              |               |      | DoubleClick<br>Campaign Manager                         |                                 | CAMPAIGNS           | ADVERTISERS                   | ADN     |
|-----------------|----------------------------------------------------------------------------------------------------|---------|----------------|---------------|------|---------------------------------------------------------|---------------------------------|---------------------|-------------------------------|---------|
| Spor<br>ID: 200 | tschamp GFA (Big Footy) 곳<br>165311 Status: Active Run dates: 06/20/2017 - 07/04/2017 Advertiser: Sportschamp Ad | blockii | ng: Disabled   |               | 1    | Sportschamp GFA (Big F<br>D: 20065311 Status: Active Ru | <b>boty)</b> ☆<br>n dates: 06/2 | 0/2017-07/04/2017 A | dvertiser: <b>Sportschamp</b> | Ad bloc |
| NE              | Copy Status - Assignments - Edit multiple                                                                        | Vie     | ews: Summary 👻 | Tour views    |      | NEW - Copy                                              | Status 🔻                        | Assignments         | Edit multiple                 | V       |
|                 | All Selected (0)                                                                                                 |         |                |               |      | Placement<br>Placement                                  | elected (0)                     |                     |                               |         |
|                 | Name                                                                                                    | +       | Status         | Include in ro |      | Package                                                 |                                 |                     |                               | +       |
|                 | S Big Footy AU 2912703                                                                                           |         |                |               | - 11 | Roadblock                                               | 12703                           |                     |                               |         |
|                 | GFA 200910973                                                                                                    |         | Active         |               | - 11 | Ad                                                      | 0973                            |                     |                               |         |
|                 | GFA Click Tracker 400848291                                                                                      |         | Active         | Yes           |      | Standard<br>Click tracker                               | ick Tracker                     | 400848291           |                               |         |
|                 | GFA Sportschamps-GFA 400826252                                                                                   |         | Active         | Yes           | 11   | Tracking                                                | ortschamp                       | s-GFA 400826252     |                               |         |
|                 | GFA Sportschamps 90550393                                                                                        |         | Active         | Yes           |      | Creative                                                | FA Sportsch                     | namps 90550393      |                               |         |
| -               |                                                                                                    |         |                |               |      | Batch upload<br>Add from advertiser                     |                                 |                     |                               |         |
|                 |                                                                                                    |         |                |               |      | Display                                                 | -                               |                     |                               |         |
|                 |                                                                                                    |         |                |               |      | Display image gallery                                   |                                 |                     |                               |         |
|                 |                                                                                                    |         |                |               |      | In-stream video                                         |                                 |                     |                               |         |
|                 |                                                                                                    |         |                |               |      | Custom display                                          |                                 |                     |                               |         |
|                 |                                                                                                    |         |                |               |      | Custom display interstitial                             |                                 |                     |                               |         |
|                 |                                                                                                    |         |                |               |      | Display redirect                                        |                                 |                     |                               |         |

Tracking

8. Fill in the name of your creative and hit Save.

| 0     | DoubleClick<br>Campaign Manager                                 | CAMPAIGNS              |                         | ADMIN                 |                            |              |                    |                           | ଦ ?                 | ¢ • :      | anirudh, FiveStones - I<br>anirudh@interp |
|-------|-----------------------------------------------------------------|------------------------|-------------------------|-----------------------|----------------------------|--------------|--------------------|---------------------------|---------------------|------------|-------------------------------------------|
| Sport | schamp GFA (Big Footy)<br>55311 Status: Active Run dates: 0     | 6/20/2017 - 07/04/2017 | Advertiser: Sportschamp | Ad blocking: Disabled |                            |              |                    |                           |                     | Properties | Tags ▼ Import ▼                           |
| NE    | N <del>-</del>                                                  |                        |                         |                       |                            | 1            | -5 of 5 < >        | New creative              |                     |            |                                           |
|       | All Selected (                                                  | 0)                     |                         |                       | Status Active / Inactive > | Search items | ×                  | SAVE Cancel               |                     |            |                                           |
|       | Name                                                            |                        |                         | + Status              | Include in rotation        | Assignments  | Start date 🛛 🔸     | Identification            |                     |            |                                           |
|       | <ul> <li>Big Footy AU 2912703</li> <li>GFA 200910973</li> </ul> |                        |                         | Active                |                            | <u> </u>     | 06/20/2017         | Creative name<br>required | <client>RM</client> | Tracking   |                                           |
|       | 🖷 GFA Click Trac                                                | ker 400848291          |                         | Active                | Yes                        | □ 1          | 06/20/2017 7:55 PN | Туре                      | Tracking            |            |                                           |
|       | 🖻 GFA Sportscha                                                 | mps-GFA 400826252      |                         | Active                | Yes                        | 🗖 1 💻 1      | 06/20/2017 7:58 PN | 122                       | Compliant           |            |                                           |
|       | 🖪 GFA Spor                                                      | schamps 90550393       |                         | Active                | Yes                        | 🔟 1 🖻 1      | 06/20/2017 7:58 PN | Status 🝸                  | Active              |            |                                           |
|       |                                                                 |                        |                         |                       |                            |              |                    | Creative fields           |                     |            |                                           |
|       |                                                                 |                        |                         |                       |                            |              |                    |                           |                     |            |                                           |
|       |                                                                 |                        |                         |                       |                            |              |                    |                           |                     |            |                                           |
|       |                                                                 |                        |                         |                       |                            |              |                    |                           |                     |            |                                           |
|       |                                                                 |                        |                         |                       |                            |              |                    |                           |                     |            |                                           |

9. Hit *New* again and select *Placement* at top of menu. Select the site for your placement. Click Select Site.

| 0            | DoubleClick<br>Campaign Manager CAMPAIGNS ADVERTISERS                                                              | ADMIN                |               | OubleClick<br>Campaign Manager CAMPAIGNS ADVERTISERS A                                                                       | DMIN        |
|--------------|----------------------------------------------------------------------------------------------------|----------------------|---------------|----------------------------------------------------------------------------------------------------|-------------|
| Spc<br>ID: 2 | ortschamp GFA (Big Footy) ☆<br>0065311 Status: Active Run dates: 06/20/2017 - 07/04/2017 Advertiser: Sportschamp A | d blocking: Disabled |               | Sportschamp GFA (Big Footy) 📩<br>ID: 20065311 Status: Active Run dates: 06/20/2017 - 07/04/2017 Advertiser: Sportschamp Ad b | locking: Di |
|              | EW - Copy Status - Assignments - Edit multiple                                                                     | Views: Summary 👻     | Tour views    | NEW ▼ Copy Status ▼ Assignments ▼ Edit multiple                                                                              | Views:      |
|              | All Selected (0)                                                                                                   |                      |               | Placement elected (0)                                                                                                    |             |
|              | Name                                                                                                    | ▲ Status             | Include in ro | Package                                                                                                    | ▲ Sta       |
|              | S Big Footy AU 2912703                                                                                             |                      |               | Roadblock 12703                                                                                                    |             |
|              | GFA 200910973                                                                                                    | Active               |               | Ad 0973                                                                                                    | Ac          |
|              | GFA Click Tracker 400848291                                                                                        | Active               | Yes           | Standard                                                                                                    |             |
|              | GFA Sportschamps-GFA 400826252                                                                                     | Active               | Yes           | Click tracker                                                                                                    | AC          |
|              | GFA Sportschamps 90550393                                                                                          | Active               | Yes           | Tracking Dortschamps-GFA 400826252                                                                                           | Ac          |
|              |                                                                                                    | Addre                | 100           | Creative FA Sportschamps 90550393                                                                                            | Ac          |
| -            |                                                                                                    |                      |               | Batch upload                                                                                                    |             |
|              |                                                                                                    |                      |               | Add from advertiser                                                                                                    |             |
|              |                                                                                                    |                      |               | Display                                                                                                    |             |
|              |                                                                                                    |                      |               | Display image gallery                                                                                                    |             |
|              |                                                                                                    |                      |               | In-stream video                                                                                                    |             |
|              |                                                                                                    |                      |               | In-stream video redirect                                                                                                    |             |
|              |                                                                                                    |                      |               | Custom display                                                                                                    |             |

Custom display interstitial

Display redirect Tracking

## **10**. Select the site for your placement. Click *Select Site*.

| O DoubleClick<br>Campaign Manager CAMPAIGNS ADVERTISE                                                             |                                  |                 |                              |                        |            | ¢ .          |
|----------------------------------------------------------------------------------------------------|----------------------------------|-----------------|------------------------------|------------------------|------------|--------------|
| Sportschamp GFA (Big Footy) 📩<br>ID: 20065311 Status: Active Run dates: 06/20/2017 - 07/04/2017 Advertiser: Sport |                                  |                 |                              |                        |            | Propert      |
| NEW - Copy Status - Assignments - Edit n                                                                          | multiple Views: Summary 👻 Tour v |                 |                              |                        |            |              |
| All Selected (0)                                                                                                  | Select a site for your placement |                 |                              |                        |            | Status       |
| Name     Name                                                                                                    | Context Campaign                 | Current account | Site Directory               |                        | 1 of 1 < > | - Asset type |
| GFA 200910973                                                                                                    |                                  |                 |                              | Search items           |            |              |
| GFA Click Tracker 400848291                                                                                       |                                  | The only i      | row on this page is selected | l. <u>Deselect all</u> |            |              |
| GFA Sportschamps-GFA 400826252                                                                                    | Name                             | +               | Directory site               | Attributes             | Publisher  |              |
| GFA Sportschamps 90550393                                                                                         | Big Footy AU 2912703             |                 | Big Footy AU 14992           | 8                      |            |              |
| Client>RMTracking 92732464                                                                                        | SELECT SITE Cancel               |                 |                              |                        |            |              |

- **11**. In the New Placement screen fill in the details as follows:
  - Placement name = complete with your details
  - Compatibility = Display
  - Payment source = select relevant option
  - Dimensions = 1.x 1
  - Fill in remaining details as necessary specific to the Campaign

| Selected (0)<br>9 Footy AU 2012703<br>1 6FA 200910973<br>1 0 6FA 200910973<br>1 0 6FA 200910973                                                                                                    | Status | Status Active / Inactive X |             |                    |                              |                                                                                              |
|----------------------------------------------------------------------------------------------------|--------|----------------------------|-------------|--------------------|------------------------------|----------------------------------------------------------------------------------------------|
| 9 Footy AU 2912703<br>9 GFA 200910973<br>9 GFA Click Tracker 400548201                                                                                                    | Status |                            |             | ×                  | SAVE Cancel                  |                                                                                              |
| GFA 200910973     GFA 200910973     GFA Click Tracker 400848201                                                                                                    |        | Include in rotation        | Assignments | Start date +       | Identification               |                                                                                              |
| GFA 200910973                                                                                                    |        |                            |             |                    | Placement name               | Forum-GFA                                                                                    |
| The second second | Active | Mag                        | <b>B</b> 2  | 06/20/2017         | required                     |                                                                                              |
| GFA Sportschamps-GFA 400826252                                                                                                    | Active | Yes                        |             | 06/20/2017 7:55 PN | Site                         | Big Footy AU                                                                                 |
| GFA Sportschamps 90550393                                                                                                    | Active | Yes                        | 0 1 6 1     | 06/20/2017 7:58 PM | Compatibility [?]            | Display -                                                                                    |
| lient>RMTracking 92732464                                                                                                    | Active |                            | 0 8 0       |                    | Payment source 👔<br>required | Agency      Publisher                                                                        |
|                                                                                                    |        |                            |             |                    | Dimensions                   | 1×1 *                                                                                        |
|                                                                                                    |        |                            |             |                    | Content category 2           | - Select or create new -                                                                     |
|                                                                                                    |        |                            |             |                    | Placement stratery (8)       | - Select or create new - *                                                                   |
|                                                                                                    |        |                            |             |                    | Placement group              | General of General term                                                                      |
|                                                                                                    |        |                            |             |                    | Pacement group               | - Select - •                                                                                 |
|                                                                                                    |        |                            |             |                    | Status 📳                     | Active -                                                                                     |
|                                                                                                    |        |                            |             |                    | SSL 👔                        | Compliant                                                                                    |
|                                                                                                    |        |                            |             |                    | External ID 👔                |                                                                                              |
|                                                                                                    |        |                            |             |                    |                              | If you wish to track this placement with your own ID for internal<br>reports, enter it here. |
|                                                                                                    |        |                            |             |                    |                              |                                                                                              |
|                                                                                                    |        |                            |             |                    |                              |                                                                                              |
|                                                                                                    |        |                            |             |                    |                              |                                                                                              |

ement Cancel 09/19/2017 IS 🗹 Standard es to generate 🏢 New standard tags are no longer generated for placements with dimensions larger than 1x1. Iframe/JavaScript Internal redirect JavaScript Click tracker Tracking Tracking Iframe Tracking JavaScript k-tracking string in 🛛 Enable tags 🔋 Insert placeholder word handling 🎅 O Generate a tag for each keyword Ignore Additional key-values 🔋 Enter additional key-values in key=value format and separate pairs with a semicolon. Key-values cannot contain spaces, zero width spaces (Unicode character \u200B), or no-break spaces (Unicode character \u00A0).

**12.** The next step is to assign your Creative to the Placement you just created. Hover over the orange browser icon under assignments and select *Assign to placement* next to your Creative:

| NEW | Copy Status - Assignments - Edit multiple       | Views: Summary 👻 | Tour views           |             |                    |                    |                       |  |  |  |  |  |  |  |  |
|-----|-------------------------------------------------|------------------|----------------------|-------------|--------------------|--------------------|-----------------------|--|--|--|--|--|--|--|--|
|     | All Selected (0)                                |                  |                      |             |                    |                    |                       |  |  |  |  |  |  |  |  |
|     | Name                                            | ◆ Status         | Include in rotation  | Assignments | Start date 🛛 🔸     | End date 🛛 🔸       | Туре                  |  |  |  |  |  |  |  |  |
|     | S Big Footy AU 2912703                          |                  |                      |             |                    |                    |                       |  |  |  |  |  |  |  |  |
|     | SportChamps AFL GF 205712013                    | Active           |                      | <b>E</b> 3  | 09/19/2017         | 09/30/2017         | Placement             |  |  |  |  |  |  |  |  |
|     | SportChamps AFL GF 405471678                    | Active           | Yes                  | <b>—</b> 1  | 09/19/2017 3:24 AN | 09/30/2017 11:59 P | Dynamic click tracker |  |  |  |  |  |  |  |  |
|     | SportChamps AFL GF - GFA 405465572              | Active           | Yes                  | 🔲 1 🔜 1     | 09/19/2017 3:25 AN | 09/30/2017 11:59 P | Tracking              |  |  |  |  |  |  |  |  |
|     | SportChamps AFL GF 93192990                     | Active           | Yes                  | 🔲 1 🖻 2     | 09/19/2017 3:25 AN | 09/30/2017 11:59 P | Tracking              |  |  |  |  |  |  |  |  |
|     | SportChamps AFL GF-SportChamps AFL GF 405472215 | Active           | Yes                  | 🔲 1 🔜 1     | 09/19/2017 3:30 AN | 09/30/2017 11:59 P | Tracking              |  |  |  |  |  |  |  |  |
|     | SportChamps AFL GF 93192990                     | Active           | Yes                  | m 1 🖬 2     | 09/19/2017 3:30 AN | 09/30/2017 11:59 P | Tracking              |  |  |  |  |  |  |  |  |
|     | GFA Sportschamps 90550393                       | Active -         | Assign to placements | s 🔲 0 🖻 0   | >                  |                    | Tracking              |  |  |  |  |  |  |  |  |
|     |                                                 |                  |                      |             |                    |                    |                       |  |  |  |  |  |  |  |  |

In the pop-up window Select your placement and click *NEXT* then click *Confirm and view*.

| O Doub<br>Cam             | leClick CAMPA               | AIGNS ADVERTISERS ADMIN |              |              |              |          |               | ९ 🕐 🌣 🌲       | anin         | udh, FiveStones - DFA - AP [601/<br>anirudh@interplaymedia.com.a |
|---------------------------|-----------------------------|-------------------------|--------------|--------------|--------------|----------|---------------|---------------|--------------|------------------------------------------------------------------|
| Sportscha<br>ID: 20065311 | Assign creatives to placeme | ents                    |              |              |              |          |               |               |              |                                                                  |
| NEW                       | Select placements           |                         |              |              |              |          |               |               |              | 1-2 of 2 < >                                                     |
|                           | Confirm                     |                         |              |              |              |          |               | Status Active | Search items | ×                                                                |
|                           |                             | - Diacement             | ✤ Start date | + End date + | Site         | + Status | Compatibility | Dimensions    | + SSL        |                                                                  |
|                           |                             | Forum-GFA 204900762     | 06/20/20     | 7 07/04/2017 | Big Footy AU | Active   | Display       | 1×1           | Compliant    |                                                                  |
|                           |                             | GFA 200910973           | 06/20/20     | 7 07/04/2017 | Big Footy AU | Active   | Display       | 1×1           | Compliant    |                                                                  |
|                           |                             |                         |              |              |              |          |               |               |              |                                                                  |
|                           |                             |                         |              |              |              |          |               |               |              |                                                                  |
|                           |                             |                         |              |              |              |          |               |               |              |                                                                  |
|                           |                             |                         |              |              |              |          |               |               |              |                                                                  |
|                           |                             |                         |              |              |              |          |               |               |              |                                                                  |
|                           |                             |                         |              |              |              |          |               |               |              |                                                                  |
|                           |                             |                         |              |              |              |          |               |               |              |                                                                  |
|                           |                             |                         |              |              |              |          |               |               |              |                                                                  |
|                           |                             |                         |              |              |              |          |               |               |              |                                                                  |
|                           |                             |                         |              |              |              |          |               |               |              |                                                                  |
|                           |                             |                         |              |              |              |          |               |               |              |                                                                  |
|                           | NEXT Cancel                 |                         |              |              |              |          |               |               |              |                                                                  |
|                           |                             |                         |              |              |              |          |               |               |              |                                                                  |

13. Click into your *ADVERTISING campaign*. In the top menu of your dashboard, select the *Properties Tab*, drop down the *Event Tags* section and fill out the New impression and event tag properties boxes as required. Hit save and click the check boxes next to your pixels.

| Impression e | event tags               |                          |                  |
|--------------|--------------------------|--------------------------|------------------|
| View 👔       | Applied tags             | Advertiser/Campaign tags | . <sup>-</sup> , |
| Inherit      | Never apply Always apply |                          |                  |
| Nar          | ne                       | Application ?            | Source           |
| MP           | VA Tracking Tag 1166035  | Always apply (override)  | Camp             |

14. Back under *CAMPAIGNS* Select *Tags* in the top right hand corner, then *Download*. Download in Excel, this is now ready to submit.

| OubleClick<br>Campaign Manager                | CAMPAIGNS AD                                                                                                    | /ERTISERS #           | Admin                      |                     |                     |          |                    |                                                                                                    |            |                  |                                                                                                    | ৫ ?        | <b>\$</b>     | ::             | interplaymarketing<br>interplayn | @gmail.com [6014]<br>harketing@gmail.com |              |
|-----------------------------------------------|----------------------------------------------------------------------------------------------------|-----------------------|----------------------------|---------------------|---------------------|----------|--------------------|----------------------------------------------------------------------------------------------------|------------|------------------|----------------------------------------------------------------------------------------------------|------------|---------------|----------------|----------------------------------|------------------------------------------|--------------|
| SportChamps - AFL GF GFA 📩                    | /19/2017 - 09/30/2017 Adverti                                                                                                    | ser: Sportschamp Ad t | blocking: Disabled         |                     |                     |          |                    |                                                                                                    |            |                  |                                                                                                    |            | Propert       | ties T         | Tags - Import                    | - Export                                 | Report       |
| NEW - Copy Status                             | • Assignments •                                                                                                    | Edit multiple         | Views: Summary 🔹           | Tour views          |                     |          |                    |                                                                                                    |            |                  |                                                                                                    |            |               | s              | Send tags                        | 1-8 of 8                                 | < >          |
| All Selected (0                               |                                                                                                    |                       |                            |                     |                     |          |                    |                                                                                                    |            |                  |                                                                                                    |            | Status        | s Active / 10a | ctive 🗙 Secton item              | S                                        | ×            |
| Name Name                                     |                                                                                                    |                       | <ul> <li>Status</li> </ul> | Include in rotation | Assignments         |          | Start date +       | End date +                                                                                                    | Туре       |                  | Asset type                                                                                                    |            | Compatibility |                | Dimensions                       | <ul> <li>Created date</li> </ul>         | +            |
| Big Footy AU 2912703                          |                                                                                                    |                       |                            |                     |                     |          |                    |                                                                                                    |            |                  |                                                                                                    |            |               |                |                                  |                                          |              |
| SportChamps AFL Ge                            | F 205712013                                                                                                    |                       | Active                     |                     |                     | 3        | 09/19/2017         | 09/30/2017                                                                                                    | Placemen   | t                |                                                                                                    |            | Display       |                | 1×1                              | 09/19/2017 3:                            | 24:36 AM     |
| SportChamps A                                 | FL GF 405471678                                                                                                    |                       | Active                     | Yes                 |                     | 1        | 09/19/2017 3:24 AN | 09/30/2017 11:59 P                                                                                                    | Dynamic o  | click tracker    |                                                                                                    |            |               |                |                                  | 09/19/2017 3:                            | 25:20 AM     |
| SportChamps A                                 | FL GF - GFA 405465572                                                                                                    |                       | Active                     | Yes                 | <b>a</b> 1 <b>a</b> | 9 1      | 09/19/2017 3:25 AN | 09/30/2017 11:59 P                                                                                                    | Tracking   |                  |                                                                                                    |            |               |                |                                  | 09/19/2017 3:                            | 25:57 AM     |
| SportCham                                     | nps AFL GF 93192990                                                                                                    |                       | Active                     | Yes                 | 0 1 0               | 2        | 09/19/2017 3:25 AN | 09/30/2017 11:59 P                                                                                                    | Tracking   |                  |                                                                                                    |            |               |                |                                  | 09/19/2017 3:                            | J0:13 AM     |
| SportChamps A                                 | FL GF-SportChamps AFL GF                                                                                                    | 405472215             | Active                     | Yes                 | 🗆 1 t               | 8 1      | 09/19/2017 3:30 AN | 09/30/2017 11:59 P                                                                                                    | Tracking   |                  |                                                                                                    |            |               |                |                                  | 09/19/2017 3:                            | J0:29 AM     |
| SportCham                                     | nps AFL GF 93192990                                                                                                    |                       | Active                     | Yes                 | 🗆 1 🖲               | 2        | 09/19/2017 3:30 AN | 09/30/2017 11:59 P                                                                                                    | Tracking   |                  |                                                                                                    |            |               |                |                                  | 09/19/2017 3:                            | J0:13 AM     |
| GFA Sportschamps 90550                        | 0393                                                                                                    |                       | Active                     |                     | <b>—</b> 0 (        | 0        |                    |                                                                                                    | Tracking   |                  |                                                                                                    |            |               |                |                                  | 06/20/2017 7:                            | 57:53 PM     |
|                                               |                                                                                                    | _                     |                            |                     | _                   | _        |                    | _                                                                                                    | _          | _                | _                                                                                                    | _          | _             | _              | _                                | _                                        | _            |
|                                               |                                                                                                    |                       |                            |                     |                     | _        |                    |                                                                                                    |            |                  |                                                                                                    |            |               | _              |                                  |                                          |              |
| Campaign Manager                              | CAMPAIGNS                                                                                                    | ADVERTISE             |                            |                     |                     |          |                    |                                                                                                    |            |                  | C                                                                                                    | د 🕐 ک      | ¢ .           |                | anirudh, FiveSto<br>anirudh@     | nes - DFA - AP [6<br>Dinterplaymedia.co  | 014]<br>m.au |
| Sportschamp GFA (Big Foot                     | ty) ☆                                                                                                    |                       |                            |                     |                     |          |                    |                                                                                                    |            |                  |                                                                                                    |            |               |                |                                  |                                          |              |
| ID: 20065311 Status: Active Run da            | ates: 06/20/2017 - 07/04/20                                                                                                    | 17 Advertiser: Sport  | tschamp Ad blocking: D     | isabled             |                     |          |                    |                                                                                                    |            |                  |                                                                                                    |            |               |                |                                  |                                          |              |
| Download tags                                 |                                                                                                    |                       |                            |                     |                     |          |                    |                                                                                                    |            |                  |                                                                                                    |            |               |                |                                  |                                          | ×            |
|                                               |                                                                                                    |                       |                            |                     |                     |          |                    |                                                                                                    |            |                  |                                                                                                    |            |               |                |                                  |                                          |              |
| DOWNLOAD Cancel                               |                                                                                                    |                       |                            |                     |                     |          |                    |                                                                                                    |            |                  |                                                                                                    |            |               |                |                                  |                                          |              |
|                                               |                                                                                                    |                       |                            |                     |                     | <i>.</i> |                    |                                                                                                    |            |                  |                                                                                                    |            |               |                |                                  |                                          |              |
| Format                                        | New standard tags are no longer generated for placements with dimensions larger than 1x1 as part of the transition to downloaded impressions.<br>Use another tag type for these placements, such as the ins tag. Learn more |                       |                            |                     |                     |          |                    |                                                                                                    |            |                  |                                                                                                    |            |               |                |                                  |                                          |              |
| Excel                                         |                                                                                                    |                       |                            |                     |                     |          |                    |                                                                                                    |            |                  |                                                                                                    |            |               |                |                                  |                                          |              |
|                                               | Revert to tag defau                                                                                                    | ults                  |                            |                     |                     |          |                    |                                                                                                    |            |                  |                                                                                                    |            |               |                |                                  | 1-3 of                                   | 3 < >        |
| Properties                                    | All                                                                                                    | Selected (1           | 1)                         |                     |                     |          |                    |                                                                                                    |            |                  |                                                                                                    |            |               | Status Ad      | ctive × Search ite               | ms                                       | ×            |
| ☐ Use IDs in file name ✓ Include tracking ads | - Name                                                                                                    |                       |                            | +                   | Payment sou         | rce      | Stand              | lard Iframe/J                                                                                                    | JavaScri I | nternal redirect | JavaScript                                                                                                    | Click trac | ker Pr        | re-fetch       | Status                           | Testing start dat                        | Start date 🔸 |
| Export ins tag ?                              |                                                                                                    |                       |                            |                     |                     |          |                    | <b>~</b>                                                                                                    |            | ~                | <ul> <li>Image: A set of the set of the</li></ul> | ~          |               |                |                                  |                                          |              |
|                                               | 🗌 🔇 Big Footy                                                                                                    | AU 2912703            |                            |                     |                     |          |                    |                                                                                                    |            |                  |                                                                                                    |            |               |                |                                  |                                          |              |
|                                               | Forur                                                                                                    | m-GFA 204900762       |                            |                     | Agency              |          |                    |                                                                                                    |            |                  |                                                                                                    |            |               | n/a            | Active                           | 06/06/2017                               | 06/20/2017   |
|                                               | GFA                                                                                                    | 200910973             |                            |                     | Agency              |          | ~                  | <ul> <li>Image: A set of the set of the</li></ul> |            |                  | <b>~</b>                                                                                                    | <b>~</b>   |               | n/a            | Active                           | 06/20/2017                               | 06/20/2017   |
|                                               |                                                                                                    |                       |                            |                     |                     |          |                    |                                                                                                    |            |                  |                                                                                                    |            |               |                |                                  |                                          |              |